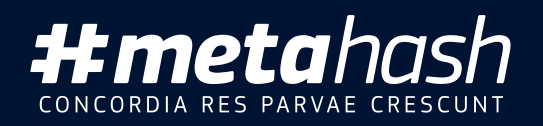

# How to buy #MHC?

User manual **Desktop edition** 

**MetaHash AG,** Gartenstrasse 6, 6300 Zug Switzerland

Version: 1.2

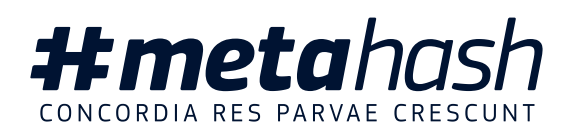

# How to buy #MHC?

### 1. You can purchase #MHC on #MetaHash website

**Visit our ICO interface at https://ico.metahash.org**, register or login to your personal ICO account.

| ••• <> | 😨 🎯 ico.metahash.org            | Ċ                             | ()<br>()<br>()<br>()<br>()<br>()<br>()<br>()<br>()<br>()<br>()<br>()<br>()<br>( |
|--------|---------------------------------|-------------------------------|---------------------------------------------------------------------------------|
|        |                                 |                               |                                                                                 |
|        | Buy#MHC                         | English 🗸                     |                                                                                 |
|        | Create Account                  |                               |                                                                                 |
|        | E-MAIL ADDRESS                  |                               |                                                                                 |
| La     | PASSWORD                        | Û                             |                                                                                 |
|        | CONFIRM PASSWORD                | Û                             |                                                                                 |
|        |                                 |                               |                                                                                 |
|        | <br>Copyright © 2018 #MetaHash. | <b>#meta</b> hash             |                                                                                 |
|        | All Rights Reserved             | CONCORDIA RES PARVAE CRESCUNT |                                                                                 |

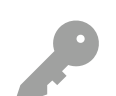

Please note that you'll need to register first to participate in the ICO. The account you create will be universal through the entire #MetaHash ecosystem

If you have any questions or experiencing software issues please contact us:

support@metahash.org

2. After the registration you can start the #MHC reservation procedure. As of now, you can use either ETH or BTC.

| Buy#MHC<br>Available to withdraw 0.00 #MHC                                                                                                    | <b>₩meta</b> hash<br>concedia kis fakkak celscont<br>Ø       |
|----------------------------------------------------------------------------------------------------|--------------------------------------------------------------|
| Ethereum Bitcoin                                                                                                    |                                                              |
| Buy #MHC for ETH  Personal wallets in different currencies were created for you. All funds sent to these addresses will be funded to your account. 2 | Exchange Calculator<br>Exchange rate: 1 #MHC = 0.0000947 ETH |
| Your personal ETH account                                                                                                    | ETH #MHC                                                     |
| 0xD93AaF00ba76995b09972bDFe                                                                                                    | 25 🔄 263157.89                                               |
| COPY D QR CODE DE CHAIN INFO                                                                                                    | Transaction monitor                                          |
| Time of the transaction between BTC and ETH networks depends on the congestion of the relevant network.                                              |                                                              |
| Transaction of the reserved funds to #MHC wallet will be done<br>after successful KYC procedure.                                                     |                                                              |

Use the Exchange Calculator (1)

to establish the required sum, that you'll transfer to a specially generated **personal wallet address** (2). Use this address with your preferred method of transfer (by scanning a QR code or by simply copying the wallet address). 3. After the cash is transferred to your personal wallet, you will be placed in a queue for #MHC reservation:

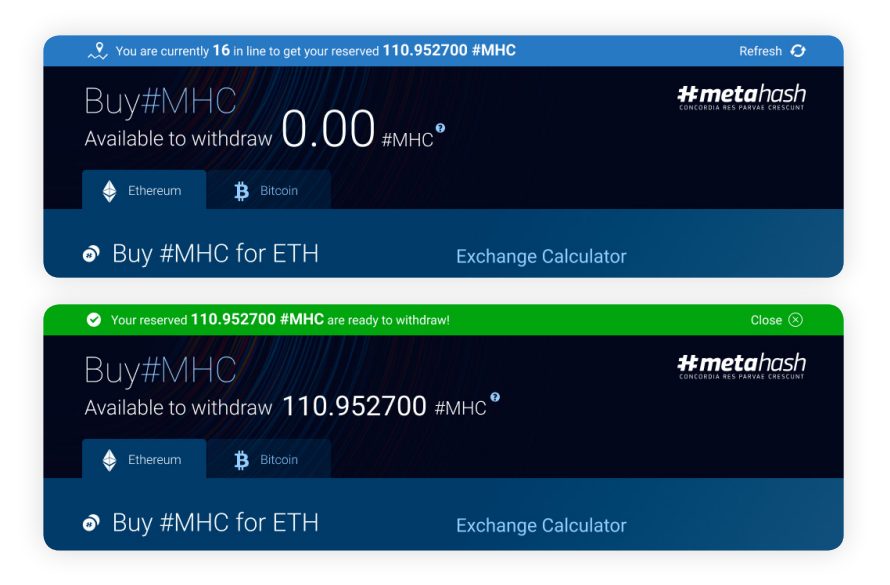

After your number comes up in the queue, the amount is reserved:

4. Before transferring #MHC to #MetaWallet we recommend to set up additional methods of account verification:

| Security Check                                                                                                    | Your #MHC withdrawal speed                                                      |               |  |
|----------------------------------------------------------------------------------------------------|---------------------------------------------------------------------------------|---------------|--|
| To secure your account and protect your funds, please make sure you<br>activate One Time Password and Google Authenticator.<br>Completing Security Check will increase your #MHC withdrawal speed. | 7 DAYS 🛑<br>Without Security<br>Check                                           |               |  |
| Soogle Authenticator                                                                                                    | Install Google Authenticator                                                    |               |  |
| To turn on 2-step secure authentification install Google<br>Authenticator and activate it using generated code or QR. Security Google Play Complexity Developed on the                             |                                                                                 | on the<br>OTE |  |
| GET ACTIVATION & QR CODE                                                                                                    | If you lose access to your Authenticator<br>you will not be able to restore it! |               |  |
| OpeTime Password (OTP)                                                                                                    |                                                                                 |               |  |
| Enter phone number with country code. We will use this<br>number to send verification codes                                                                                                    |                                                                                 |               |  |

• verification by **phone number** 

• verification through Google Authenticator

It's required for a speedy transfer.

5. In order to withdraw your #MHC you need to download and install #MetaGate application from our website: https://metagate.metahash.org

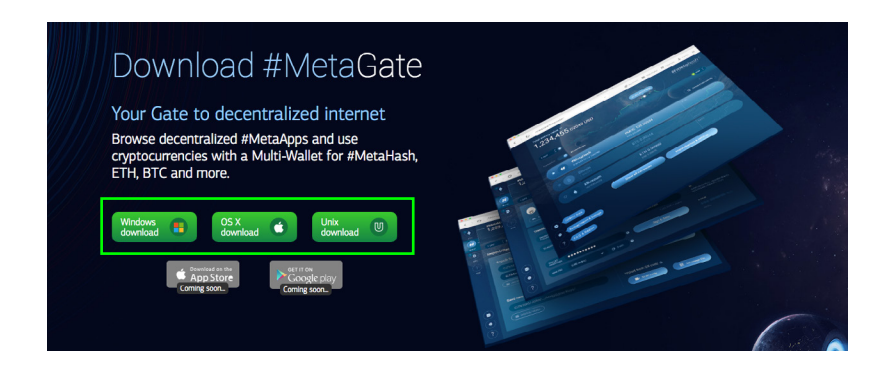

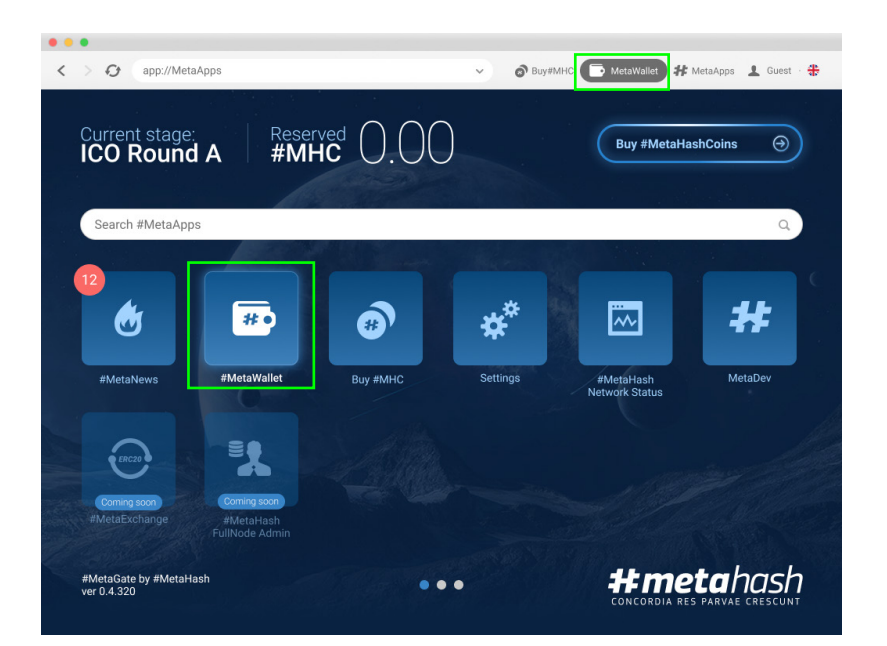

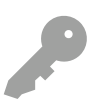

To login to #MetaGate please use your universal account that you already **created during registration process to participate in the ICO** (see Part 1)

# From the stat screen in #MetaGate **launch #MetaWallet app.**

**Select #MetaHash** from the list of available cryptocurrencies

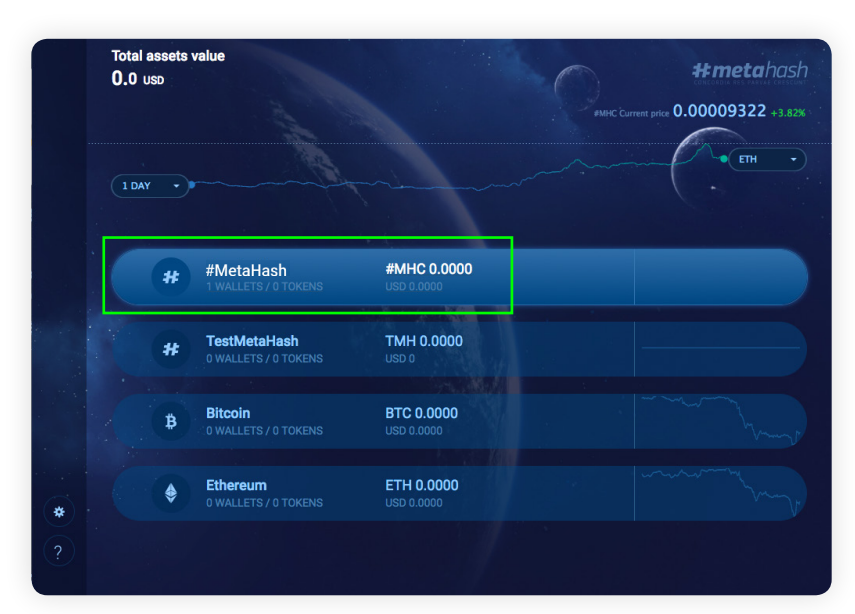

 Metahash
 #metahash

 D.0 #MHc
 #Metahash

 ##metahash
 #Metahash

 #Metahash
 #Metahash

 #Metahash
 #Metahash

 #Metahash
 #Metahash

 #Metahash
 #Metahash

 #Metahash
 #Metahash

 #Metahash
 #Metahash

 #Metahash
 #Metahash

 #Metahash
 #Metahash

 #Metahash
 #Metahash

 #Metahash
 #Metahash

 #Metahash
 #Metahash

 #Metahash
 #Metahash

 #Metahash
 #Metahash

 #Metahash
 #Metahash

 #Metahash
 #Metahash

 #Metahash
 #Metahash

 #Metahash
 #Metahash

 #Metahash
 #Metahash

 #Metahash
 #Metahash

 #Metahash
 #Metahash

 #Metahash
 #Metahash

 #Metahash
 #Metahash

 #Metahash
 #Metahash

 #Metahash
 #Metahash

 #Metahash
 #Metahash

 #Metahash
 #Metahash

 #Metahash
 #Metahash

 #Metahash
 #Metahash

 #Metahash
 #Metahash

 #Metahash
 #Metahash

 #Metahash

You will be prompted to create or import your #MetaHash wallet. **Pick "Create Wallet"** 

| #<br>MHC | Metahas<br>0.0 #мн | sh<br>ic                         | #MHC Current price | #metahash<br>0.00009341 +3.7% |
|----------|--------------------|----------------------------------|--------------------|-------------------------------|
| тмн Втс  | 1 DAY              | Wallet                           |                    | ALL WALLETS                   |
| ETH      |                    | WALLET MyWallet                  |                    |                               |
|          |                    | Ø Seed data > What is Seed data? |                    | Generate wallet               |
| *        |                    |                                  |                    |                               |

Please come up with a name and a password for your wallet

Remember that you can't restore the password! If you forget or misplace it, the access to your wallet will be lost permanently.

The wallet has been created, now you must **store in a safe place all info** that will help you regain access in case of an emergency.

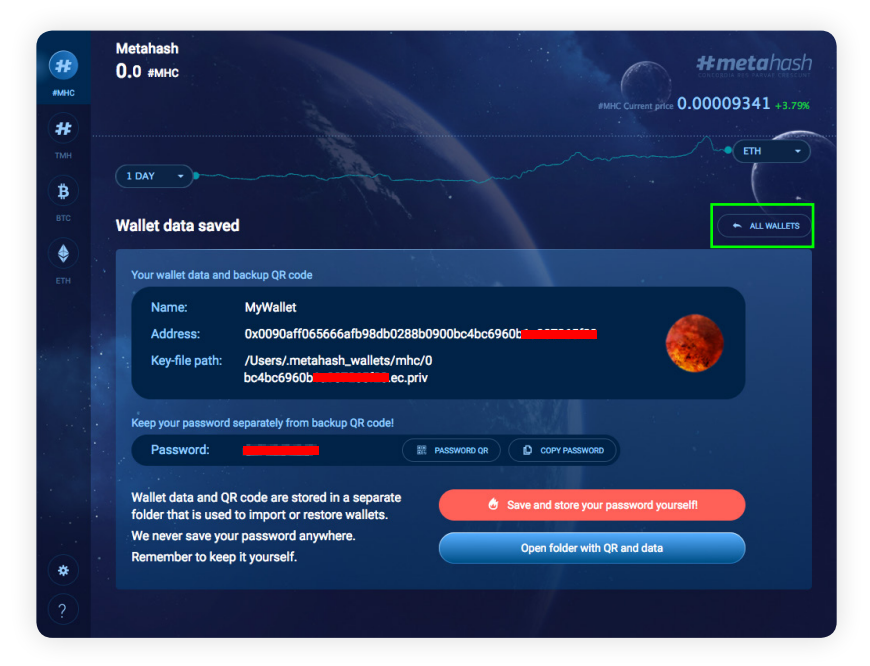

|                                 |                   |                                                                             |                                                                                                    | #MHC Current price 0.00009351 +3.75                                            |
|---------------------------------|-------------------|-----------------------------------------------------------------------------|----------------------------------------------------------------------------------------------------|--------------------------------------------------------------------------------|
| 1 DAY Vallets list CREATE       | WALLET            |                                                                             |                                                                                                    |                                                                                |
| MyWallet<br>0x0090aff065666afb9 | 8db0288b0900t     | 1.6                                                                         | \$0<br>0.00 #мнс                                                                                                    |                                                                                |
|                                 | Allets list CREAT | 1 DAY Allets list CREATE WALLET MyWallet ChicOROLIFICESSEE PRoto 2288007001 | 1 DAY /allets list to create wallet /allets list to create wallet //allets list to create wallet //allets list to create wallet | 1 DAY Allets list CREATE WALLET MyWallet CXXXXXXXXXXXXXXXXXXXXXXXXXXXXXXXXXXXX |

You can now return to the wallet list and open the wallet you created.

### 6. Copy the Wallet address

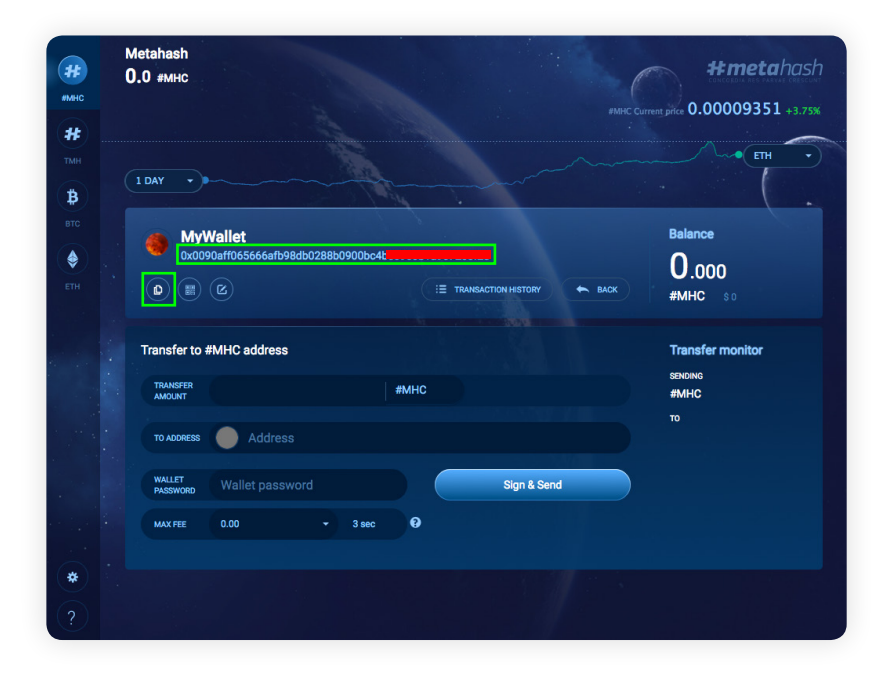

7. Switch back to your web browser and ICO interface

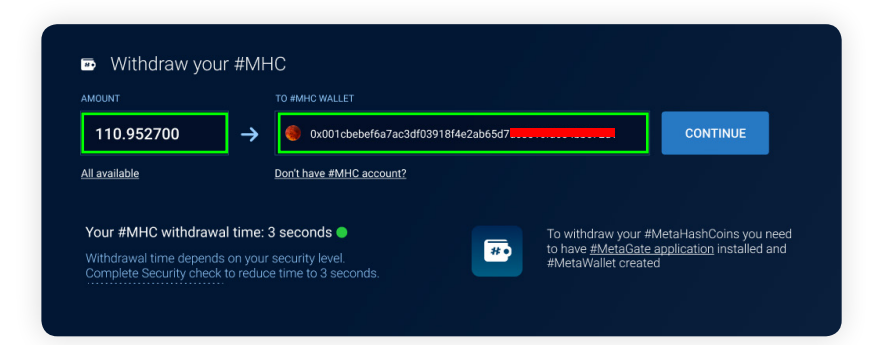

Paste your Wallet's address into the required field of the the ICO interface adding the amount of coins you want to transfer.

8. After the first transaction out of the ICO account you'll be required to confirm your identity through the KYC procedure, which usually takes around 3 hours.

| KYC/AML Compliances                                                                                                    | Buyer information 9      |             |  |
|----------------------------------------------------------------------------------------------------|--------------------------|-------------|--|
| In accordance to international law your identity must be confirmed by the<br>following KYC procedures. This will take few minutes and will allow you<br>to acquire as much #MHC as you wish. <u>Read more</u> | FIRST NAME<br>JOHN V DOE |             |  |
| KYC service provider:<br>Identity Mind                                                                                                    | віятнолу<br>1980-01-01   |             |  |
|                                                                                                    | UNITED KINGDOM           | 실는<br>키자    |  |
|                                                                                                    | Identity confirmation 🖗  |             |  |
|                                                                                                    | Passport scan            | Select file |  |

The identification procedure is conducted by the company Identity Mind worldwide except Switzerland where your identity is verified by the company Eidoo. After you successfully completed the KYC procedure once, #MHC could be transferred to any #MetaWallet with no further identity checks.

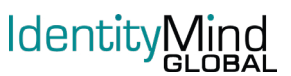

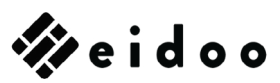

# Advises on passing KYC

The KYC procedure is extremely demanding as to the **quality of the uploaded passport image**, so we recommend scanning your passport at the highest possible resolution.

Optimal file size of your scanned document should be **1Mb up to 2.5Mb.** We recommend saving it as **PNG**, but other formats are also accepted: JPEG, TIFF, GIF.

Please make sure your **first and last name** and **citizenship** are exactly the same in the web form as in your document. **Document number should be clearly visible as well.** 

## **Participation Restrictions**

Please be advised that citizens of the following countries cannot participate in #MetaHash ICO: China, North Korea, Pakistan and Kyrgyzstan.

**US and Swiss citizens** are required to complete an additional identification procedure to participate **as Accredited Investors.** 

If you have any questions or experiencing software issues please contact us:

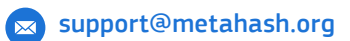

Best wishes, Team #MetaHash

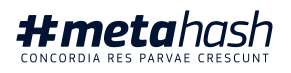